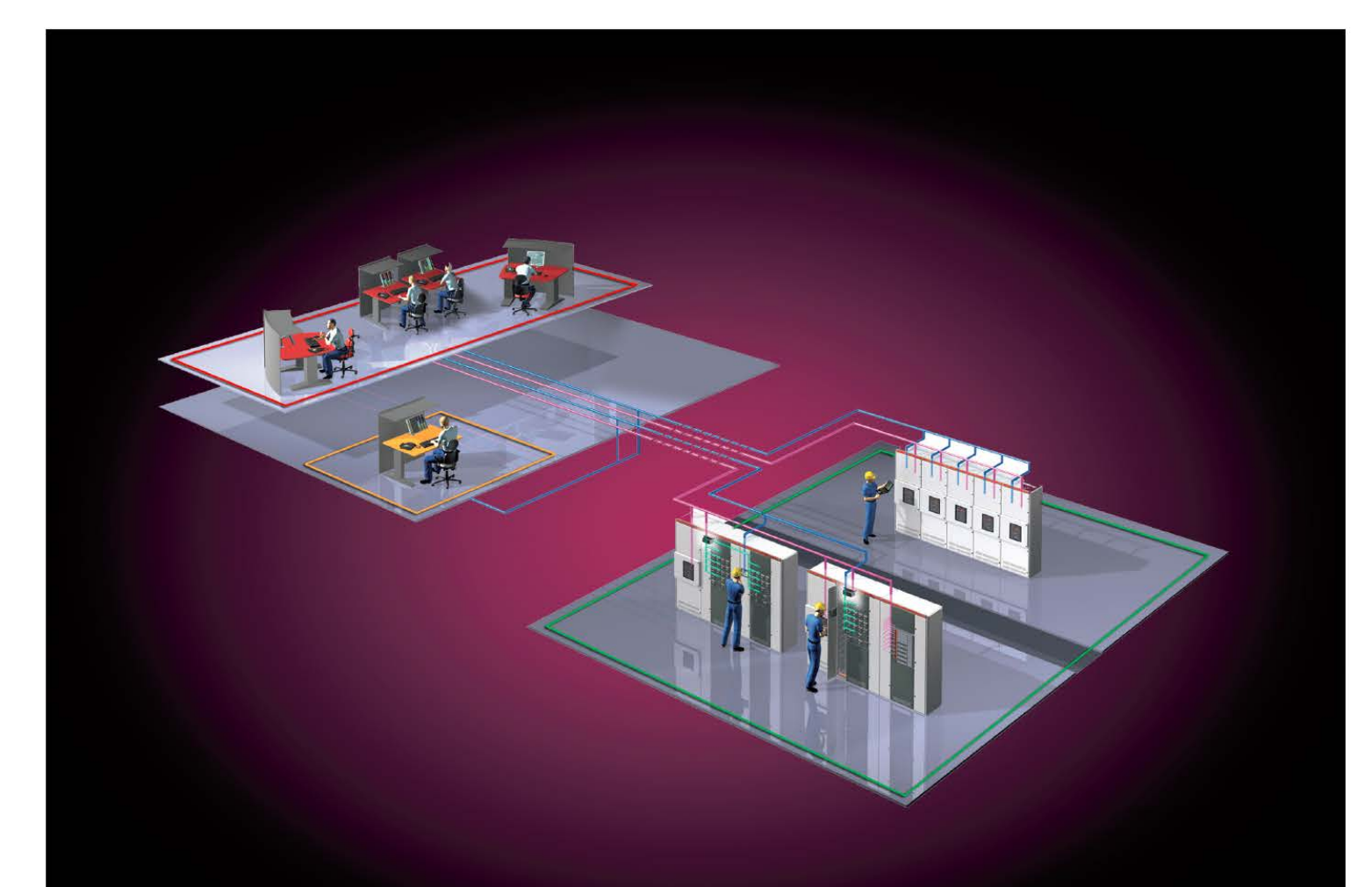

Medium voltage service (Rev 1.0, June 2012)

# MyRemoteCare Gateway Operation Manual

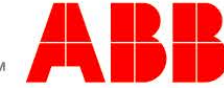

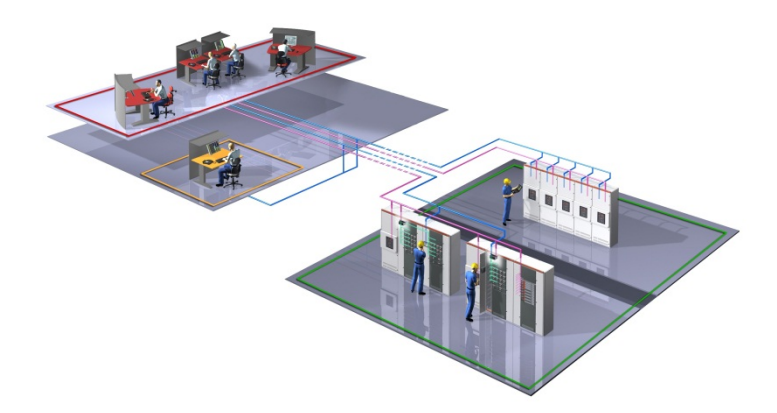

Document ID: 1VCD601158 Product Name: MyRemoteCare Gateway Document Name: Operation Manual Issued: 2012-06-15 Revision: R0001 Product Version: 1.0

© Copyright 2012 ABB. All rights reserved

### Copyright

This document and parts thereof must not be reproduced or copied without written permission from ABB, and the contents thereof must not be imparted to a third party, nor used for any unauthorized purpose.

The software or hardware described in this document is furnished under a license and may be used, copied, or disclosed only in accordance with the terms of such license.

#### Trademarks

ABB and Relion are registered trademarks of ABB Group. All other brand or product names mentioned in this document may be trademarks or registered trademarks of their respective holders.

#### Warranty

Please inquire about the terms of warranty from your nearest ABB representative.

ABB SPA PPMV Service IT-24044 Dalmine, Italy Telephone: +39 035 695 2600 Facsimile: +39 035 695 2792

### Disclaimer

The data, examples and diagrams in this manual are included solely for the concept or product description and are not to be deemed as a statement of guaranteed properties. All persons responsible for applying the equipment addressed in this manual must satisfy themselves that each intended application is suitable and acceptable, including that any applicable safety or other operational requirements are complied with. In particular, any risks in applications where a system failure and/or product failure would create a risk for harm to property or persons (including but not limited to personal injuries or death) shall be the sole responsibility of the person or entity applying the equipment, and those so responsible are hereby requested to ensure that all measures are taken to exclude or mitigate such risks.

This document has been carefully checked by ABB but deviations cannot be completely ruled out. In case any errors are detected, the reader is kindly requested to notify the manufacturer. Other than under explicit contractual commitments, in no event shall ABB be responsible or liable for any loss or damage resulting from the use of this manual or the application of the equipment.

### Conformity

The products listed in the document complies with the directive of the Council of the European Communities on the approximation of the laws of the Member States relating to electromagnetic compatibility (EMC Directive 2004/108/EC) and concerning electrical equipment for use within specified voltage limits (Low-voltage directive 2006/95/EC). This conformity is the result of tests conducted by ABB in accordance with: EN55022 (2006, A1/2007), EN55024 (1998, A1/2001, A2/2003), EN60950-1 (2006), EN61000-4.

### **Safety Information**

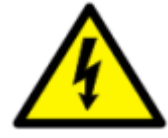

Dangerous voltages can occur on the connectors, even though the auxiliary voltage has been disconnected.

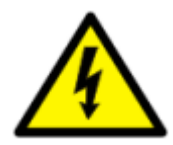

Non-observance can result in death, personal injury or substantial property damage.

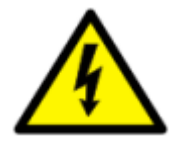

Only a competent electrician is allowed to carry out the electrical installation.

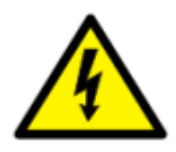

National and local electrical safety regulations must always be followed.

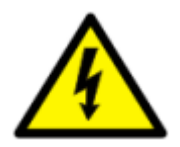

The frame of the Gateway shall be earthed.

# **Table of contents**

| 1. | Introduction                                    | 3  |
|----|-------------------------------------------------|----|
|    | Intended audience                               | 3  |
|    | Product documentation set                       | 3  |
|    | Revision history                                | 4  |
|    | Related documentation                           | 4  |
|    | Symbols                                         | 5  |
| 2. | Environmental aspects                           | 7  |
|    | Sustainable development                         | 7  |
|    | Disposing of the product                        | 7  |
|    | Applicable directives, standards and compliance | 8  |
| 3. | MyRemoteCare Gateway overview                   | 9  |
|    | Overview                                        | 9  |
|    | Local LEDs                                      | 10 |
|    | Web HMI                                         | 11 |
|    | Authorization                                   | 13 |
|    | Communication to field devices                  | 14 |
| 4. | Using the Web HMI                               | 15 |
|    | Logging in                                      | 15 |
|    | Logging out                                     | 15 |
|    | Identifying the device                          | 16 |
|    | Menu structure                                  | 17 |
|    | Editing values                                  | 19 |
|    | Committing configuration                        | 21 |
|    | Cancel Changes Configuration                    | 22 |
|    | Export configuration                            | 23 |
|    | Resetting configuration                         | 23 |
| 5. | Operating procedures                            | 25 |
|    | Monitoring plant equipments                     | 25 |
|    | Monitoring server connection                    | 26 |
| 6. | Troubleshooting                                 | 29 |
|    | Identifying hardware errors                     | 29 |

|    | Identifying plant communication errors | 30 |
|----|----------------------------------------|----|
|    | Identifying server connection errors   | 30 |
| 7. | Commissioning                          | 31 |
|    | Commissioning checklist                | 31 |
|    | Checking the installation              | 31 |
|    | User authorizations                    | 32 |
|    | Using the web interface                | 32 |
| 8. | Glossary                               | 35 |

### 1. Introduction

The operation manual contains instructions on how to operate MyRemoteCare Gateway (later called only Gateway) once it has been commissioned. The manual provides instructions for monitoring, controlling, and setting the Gateway. The manual also describes how to determine the cause of a fault.

#### **Intended** audience

This manual addresses the operator (service personnel) who operates the Gateway. Usually operation on the gateway is needed during commissioning, or plant modification, or trouble shooting a problem.

The operator must be trained in and have a basic knowledge of how to operate the MyRemoteCare diagnostic system. The manual contains terms and expressions commonly used to describe this kind of equipment.

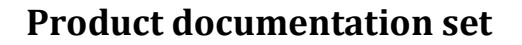

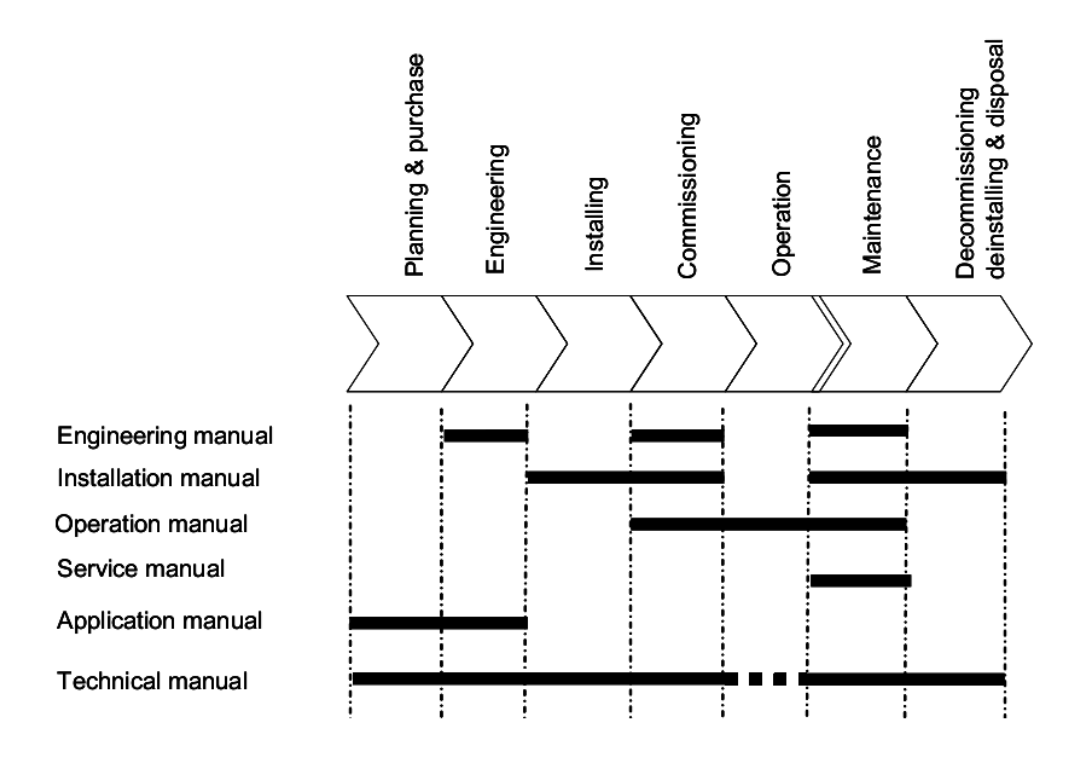

Figure 1: The intended use of manuals in different lifecycles

The Installation manual contains instructions on how to install the Gateway. The manual provides procedures for mechanical and electrical installation. The chapters are organized in chronological order in which the Gateway should be installed.

The Technical manual contains application and functionality descriptions and lists functions, input and output signals, setting parameters and technical data. The manual can be used as a technical reference during the engineering phase, installation and commissioning phase, and during normal service.

The Operation manual contains instructions on how to operate the Gateway once it has been commissioned. The manual provides instructions for monitoring, controlling and setting the Gateway. The manual also describes how to identify errors or problems to determine the cause of a fault.

The Service manual contains instructions on how to service and maintain the Gateway. The manual also provides procedures for de-energizing, de-commissioning and disposal of the Gateway.

The Application manual contains application descriptions and setting guidelines sorted per function. The manual can be used to find out when and for what purpose a typical diagnostic function can be analyzed. The manual can also be used when calculating settings, thresholds, etc.

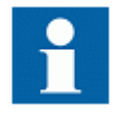

Some of the manuals are not available yet.

#### **Revision history**

| Document revision/date | Product series version | History       |
|------------------------|------------------------|---------------|
| 2012-06-30             | 1.0                    | First release |
|                        |                        |               |

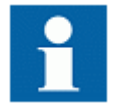

Download the latest documents from the ABB web site.

#### **Related documentation**

Product series- and product specific manuals can be downloaded from the ABB web site.

#### Symbols

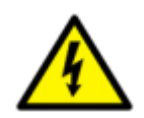

The electrical warning icon indicates the presence of a hazard which could result in electrical shock.

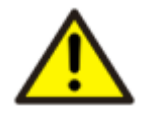

The warning icon indicates the presence of a hazard which could result in personal injury

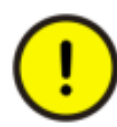

The caution icon indicates important information or warning related to the concept discussed in the text. It might indicate the presence of a hazard which could result in corruption of software or damage to equipment or property.

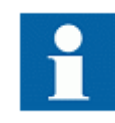

The information icon alerts the reader of important facts and conditions.

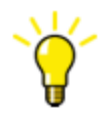

The tip icon indicates advice on, for example, how to design your project or how to use a certain function.

Although warning hazards are related to personal injury, it is necessary to understand that under certain operational conditions, operation of damaged equipment may result in degraded process performance leading to personal injury or death. Therefore, comply fully with all warning and caution notices.

# 2. Environmental aspects

#### Sustainable development

Sustainability has been taken into account from the beginning of the product design including the pro-environmental manufacturing process, long life time, operation reliability and disposing of the Gateway.

The choice of materials and the suppliers have been made according to the EU RoHS directive 2011/65/EU of the European Parliament and of the council of 8 June 2011 on the Restriction of Hazardous Substances in electrical and electronic equipment (RoHS Directive).

The Gateway comply the maximum values for lead (Pb), mercury, hexavalent chromium, polybrominated biphenyls (PBB), polybrominated diphenyl ethers (PBDE) and cadmium.

In the sense of EU-regulation REACH that entered into force the 1<sup>st</sup> June of 2007, the products are solely non-chemical products. Moreover and under normal and reasonably foreseeable circumstances of application, the goods supplied to you shall not release any substance.

### Disposing of the product

Definitions and regulations of hazardous materials are country-specific and change when the knowledge of materials increases. The materials used in this product are typical for electric and electronic devices.

All parts used in this product are recyclable. When disposing of a Gateway or its parts contact a local waste handler who is authorized and specialized in disposing electronic waste. These handlers can sort the material by using dedicated sorting processes and dispose of the product according to the local requirements.

| Gateway           | Parts                      | Material  |
|-------------------|----------------------------|-----------|
| Case              | Metallic plates, parts and | Steel     |
|                   | screws                     |           |
|                   | Electronic modules         | Various   |
| Package           | Box                        | Cardboard |
| Attached material | Manuals                    | Paper     |

Table 1: Product composition

#### Applicable directives, standards and compliance

The following directives, standard and compliances are applicable to the Gateway:

- 93/68/EEC European directive for CE-mark
- 73/23/EEC European directive for the safety of low voltage equipment (LVD) Applicable standard is EN60950 A1+A4+A11
- 89/336/EEC amended by 92/31/EEC European directives for the electromagnetic compatibility (EMC) Applicable standards EN55022:94 A1, A2 (emissions) and EN55024:98 (immunity)
- EN 60950-1:2006: Information technology equipment safety
- EN61000-4-2, EN61000-4-3, EN61000-4-4, EN61000-4-5, EN61000-4-6: Immunity according to EN55024
- EN550022 Class A: radiated interference
- UL/CSA certification (UL60950)
- Vibrations and climatic tests (IEC 60068-2-1, IEC 60068-2-2, IEC 60068-2-14, IEC 60068-2-30, IEC 60068-2-29, IEC 60068-2-64)

### 3. MyRemoteCare Gateway overview

#### **Overview**

ABB proposes a condition-based maintenance approach by the on-line equipment monitoring. The infrastructure is dedicated to this task and decoupled from any control system.

The relevant ABB specialists take care of the equipment:

- Monitoring on-line the real condition
- Managing and evaluating wear and performance level
- Defining the proper maintenance at the right time based on the analysis of operating parameters trends

ABB MyRemoteCare solution therefore brings many advantages:

- Reduce operational costs optimizing maintenance, scheduled only when needed
- Reduce downtime and increase production
- Reduce failure risk by the generation of warning messages at early stage
- Increase plant availability, reliability and safety
- Professional operation maintenance assistance

ABB MyRemoteCare solution allows a worldwide remote monitoring of your equipments. The remote connection is guaranteed by mobile network connections, which shall be present on the plant.

Every connected plant has its own MyRemoteCare Gateway already provided with a Private SIM card, which guarantees a secure connection to the ABB Data Center (Remote Service Centre).

ABB considers carefully all the cyber security details securing the communication channel between plants and server.

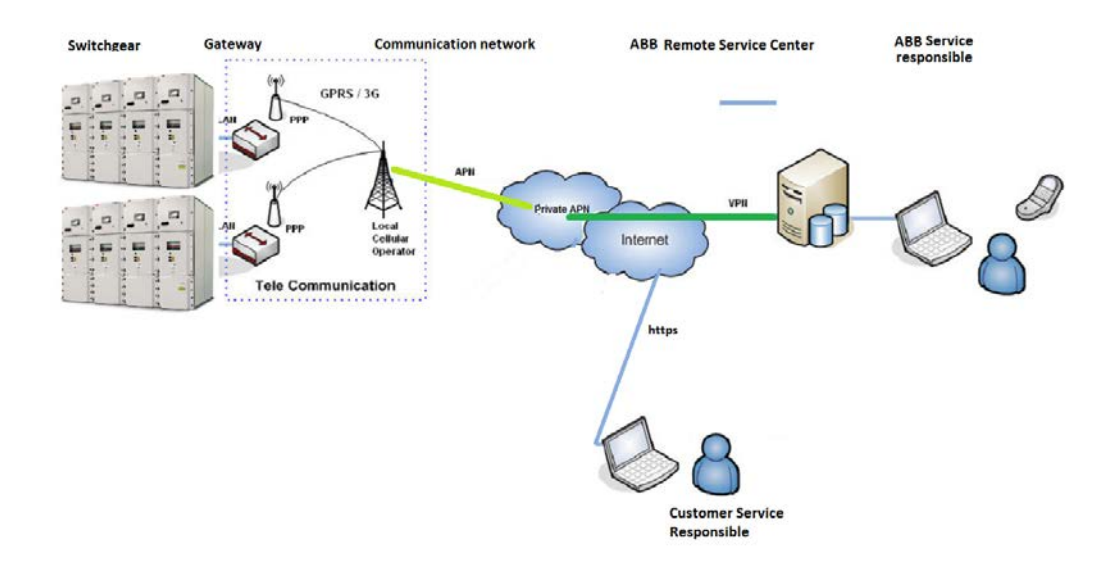

Figure 1: Communication Architecture

#### **Local LEDs**

MyRemoteCare Gateway has LEDs on front in order to analyze the status of the device, connection to the server, and communication to the diagnostic equipments.

Normal operation is identified by the following LEDs:

- PWR: power supply, green fixed
- RDY: run mode, green blinking (every second) after about 30sec from start-up
- MDM: mobile connection, green fixed after about 2min from start-up
- SER: serial channel, green blinking every about 5 seconds (if serial devices are configured)

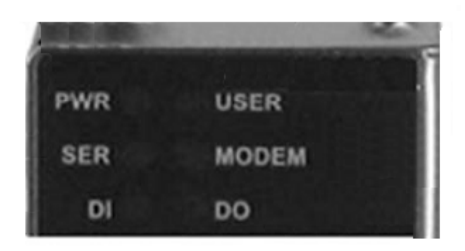

Figure 2: Local Front LEDs

#### Web HMI

MyRemoteCare Gateway has a web HMI in order to enable the user to access the Gateway via a web browser. The supported web browser version is Microsoft Internet Explorer 7.0 or later, Mozilla Firefox, Google Chrome, etc.

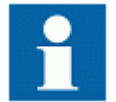

Web HMI is enabled by default and cannot be disabled. To access the Web HMI, an authentication is needed.

Web HMI offers several functions:

- Server connection status
- Configuration status
- General information on the device, firmware and application
- Report about configured diagnostic equipment
- Configuration pages, about:
  - o Users
  - o Ports (Ethernet LAN, Serial port, modem)
  - HTTP server (ABB data collector server)
  - o Diagnostic equipments (field devices)
  - o Configuration management

Launch your preferred browser and insert the following URL:

#### http://<ip\_address>

where <ip\_address> is the address of the LAN ports of the gateway.

| ABB Power and productivity<br>for a better world <sup>7M</sup>                                                                                                    | GW_RBX_2_E                                                                                                    | BG 🖬 ✔ 🥛 03.06.2012 09:2                                              | 25:27 |
|----------------------------------------------------------------------------------------------------|----------------------------------------------------------------------------------------------------|-----------------------------------------------------------------------|-------|
| Configuration (K)                                                                                                    | General Info                                                                                                    |                                                                       |       |
| Report  General Setting  Concentrator Identification  Date Time Setting  Cuser Configuration  Users List  Port Configuration  Modem 20/3G Port  Ethermet LAN                                                                                                    | GSM<br>Gsm Signal 👘 0<br>Gsm Operator Name<br>Gsm Net SIM card error!<br>Ppplp 0.0.0.0                                               | HTTP HTTP Server 10.39.148.34 FTP Status                              |       |
| Serial (RS485) Polling Setting HTTP Server Configuration Field Devices Configuration Field Devices Configuration Field Devices Configuration Field Devices Composition Field Devices Composition Field | Info<br>Software Java 1.0.8-070612<br>CodeName EW_6_3s1h<br>Serial Number 0806-0005-60<br>SysUp Time 3 hours, 52 minutes, 13 seconds | Configuration Name GW_RBX_2_BG Changes to commit  Configuration State |       |
| Commit Configuration     Confirm Configuration     Confirm Configuration     Clear Configuration     Delete AI Tags     Manage Configuration     Stop Program     Star Program     Star Program     Advanced                                                                                                    |                                                                                                    |                                                                       |       |
|                                                                                                    |                                                                                                    |                                                                       |       |

Figure 3: Web HMI example

The Web HMI can be accessed locally and remotely:

- Locally, by connecting your laptop to the Gateway via the Ethernet LAN ports
- Remotely, over secure IP connection through the ABB secure connection (available only for specific ABB service personnel)

The Web HMI has common command buttons which can be used to edit parameters and control information.

| Button                  | Description                                  |  |  |
|-------------------------|----------------------------------------------|--|--|
| 💥 Enable Write          | Enabling parameter editing                   |  |  |
| 💥 Disable Write         | Disabling parameter editing                  |  |  |
| <b>€</b> Refresh Values | Refreshing parameters values                 |  |  |
|                         | Save parameters, ready to commit             |  |  |
| Add 🕀                   | Add an item to the list (e.g. user, devices) |  |  |

Table 2: Web HMI Command buttons

| 🖉 Modify | Modify an item of the list   |
|----------|------------------------------|
| 📼 Delete | Delete an item from the list |

#### Authorization

The Gateway is accessible using a special ABB Service user in order to configure and commission the plant.

In order to allow an access also for the customer, it is possible to create new users via Web HMI.

| New User      | E             |
|---------------|---------------|
| User Informat | on            |
|               |               |
| Name          | Δ             |
| Surname       | Δ             |
| Username      | Δ             |
| Password      | Δ             |
| Confirm       |               |
| Password      |               |
| Description   |               |
|               |               |
|               | Save 🔀 Cancel |

Figure 4: User creation

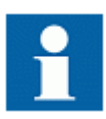

Normally the new users are able to access the application level of the Gateway, but not the base software and the operating system level.

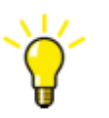

Normally, the Gateway Web HMI is used only for configuration and commissioning, therefore there is no need for additional users for the customer.

Customers shall access to diagnostic information on the MyRemoteCare portal.

### **Communication to field devices**

The Gateway supports a range of communication protocols including Modbus®. Operational information are available through these protocols.

The protocols are available on serial channel (RS485) and on Ethernet channel. The Gateway can support both channels active at the same time. Moreover, on Ethernet it can manage more simultaneous protocols.

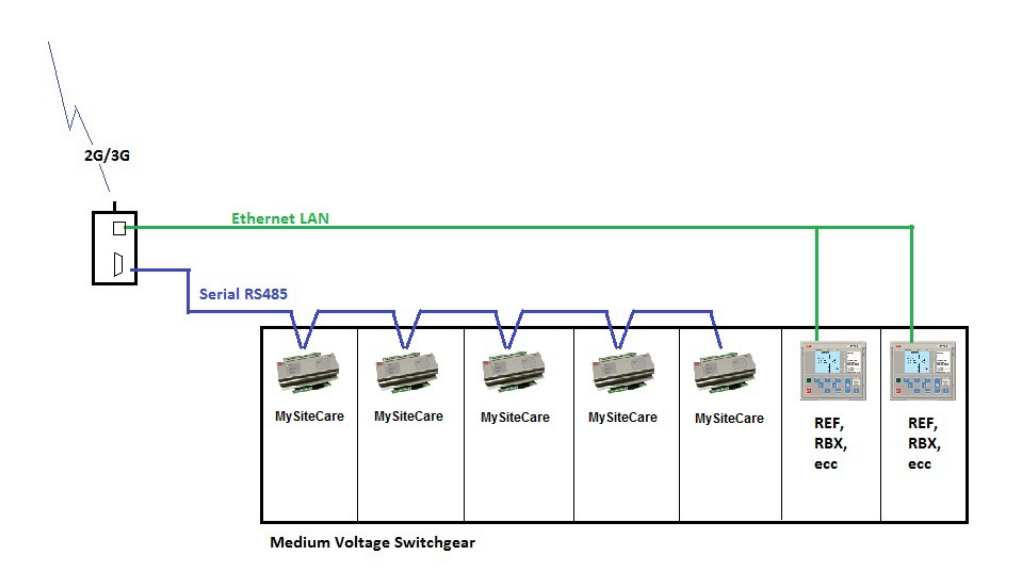

Figure 5: Communication architecture example

The Gateway acts as a Modbus® Master RTU and/or Modbus® TCP Client in order to read information from the diagnostic equipments.

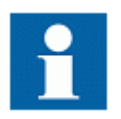

The Gateway only reads data from the equipment devices. Write functions are not foreseen neither implemented.

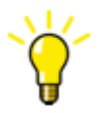

During commissioning the protocol selection is automatically configured by the Gateway itself. Therefore, only field devices configuration is needed.

### 4. Using the Web HMI

### Logging in

Connect the PC locally to the Ethernet LAN port of the device. Open the web browser and point to the default IP address of the Gateway.

A popup dialog will appear.

- 1. Enter the username
- 2. Enter the password (case sensitive)
- 3. Click OK

| Windows Security                                    | <b>X</b>                                                                                                    |
|-----------------------------------------------------|----------------------------------------------------------------------------------------------------|
| The server 10.39<br>password.                       | 9.147.202 at eWON_RBX_2_BG requires a username and                                                           |
| Warning: This s<br>sent in an insec<br>connection). | erver is requesting that your username and password be<br>sure manner (basic authentication without a secure |
|                                                     | User name Password Remember my credentials                                                                   |
|                                                     | OK Cancel                                                                                                    |

Figure 6: Entering username and password to use the Web HMI

#### Logging out

The logged in web session is valid until the PC is connected to the device and the browser is open. To logout, close the browser.

#### Identifying the device

The **Home** page of the the Gateway includes detailed information about the device, such as revision and serial number.

| ABB Power and productivity GW_RBX                                                                                                    | _2_BG ₩ 03.06.2012 11:40:19                       |
|----------------------------------------------------------------------------------------------------|---------------------------------------------------|
| Configuration General Info                                                                                                    |                                                   |
| Home     General Setting     Concentrator Identification     Date Time Setting     O     Gen Signal     O     Gen Operator Name     Gen Vser Configuration     Det Sill Card errorf     Port Configuration     Modem 20/36 Port     Det Sill Card errorf     Deptile | HTTP<br>HTTP Server 10.38.148.34<br>FTP Status    |
| Bernal (RS485)     Poling Setting     HTTP Server Configuration     VPN Configuration     Plant Information     Pay ids     Composition     HY     WY     WY                                                                                                    | Configuration Name GW_RBX_2_BG Changes to commit. |
| LV     TR     Configuration     Configuration     Export Configuration     Clear Configuration     Clear Configuration     Detete All Tags     Manage Configuration     Manage Configuration     Administration                                                      |                                                   |

Figure 7: Device information

The identification name and the serial number of the Gateway is also reported to the ABB MyRemoteCare server for traceability.

The serial number is also present on the label attached to the device.

#### Menu structure

On the left side of the web page you can find the menu.

- Home menu shows general status and information of the device
- **Report** menu shows the communication status with diagnostic equipment
- **General Settings** menu is used to configure the name of the device and date-time settings
- User Configuration menu allows user management
- **Port configuration** menu contains the settings for: modem, Ethernet LAN, serial port, and data polling settings
- HTTP server configuration refers to ABB concentrator address
- Field Devices configuration menu allows the diagnostic equipment management (plant and bay configuration)
- **Commit configuration menu** manages the configuration: validation, export, clear and general management
- Administration menu has special function for administration purposes

| Configuration               |
|-----------------------------|
| 🖹 Home                      |
| 🖹 Report                    |
| 🔺 🔄 General Setting         |
| Concentrator Identification |
| 🖹 Date Time Setting         |
| 🔺 🚍 User Configuration      |
| 🗎 Users List                |
| Port Configuration          |
| 🗎 Modem 2G/3G Port          |
| 🖹 Ethernet LAN              |
| Serial (RS485)              |
| 📄 Polling Setting           |
| HTTP Server Configuration   |
| VPN Configuration           |
| Field Devices Configuration |
| Plant Information           |
| Bay Ids                     |
| Composition                 |
| i≣ HV                       |
| I III MV                    |
|                             |
| III TR                      |
| Commit Configuration        |
| Confirm Configuration       |
| Export Configuration        |
| Clear Configuration         |
| Delete All Tags             |
| Manage Configuration        |
| Stop Program                |
| Start Program               |
| Beboot                      |
|                             |
| - Auvanceu                  |

Figure 8: Web HMI Menu Structure

#### **Editing values**

Every web page with parameters allows editing new values.

- 1. Click the menu in the tree structure
- 2. Click a submenu to see the parameters on the right
- 3. Click Enable Write

| ABB Power and productivity for a better world™                                                                                                    | G                             | W_RBX_2_BG    | . 🗸           |      |     | 03.06.2012 11:55:57 |
|----------------------------------------------------------------------------------------------------|-------------------------------|---------------|---------------|------|-----|---------------------|
| Configuration                                                                                                    | 🔆 Enable Write 🛛 🐓 Refresh Va | alues         |               |      |     |                     |
| Home A                                                                                                    | Plant Information             |               |               |      |     |                     |
| Concentrator Identification                                                                                                    | Parameter Name                | Value         | New Value     | Unit | Min | Max                 |
| Date Time Setting                                                                                                    | Plant ID                      | BG Test       | BG Test       |      |     |                     |
| Users List                                                                                                    | Substation ID                 | BG substation | BG substation |      |     |                     |
| Ord Configuration     Modem 2G/3C Port     Ethernet LAN     Serial (RS485)     Poling Setting     HTTP Server Configuration     VPN Configuration     VPN Configuration     Plant Information     Bay Ids     Composition     HV     WV     WV     WV     WV     TP |                               |               |               |      |     |                     |

Figure 9: Edit parameters, enable write

| ABB Power and productivity for a better world <sup>TM</sup> | G                          | W_RBX_2_BG     | 1             | ((() | 1   | 03.06.2012 11:58:22 |
|-------------------------------------------------------------|----------------------------|----------------|---------------|------|-----|---------------------|
| Configuration                                               | 🔆 Disable Write 🛛 😽 Save 🔗 | Refresh Values |               |      |     |                     |
| Home Report General Setting                                 | Plant Information          |                |               |      |     |                     |
| Concentrator Identification                                 | Parameter Name             | Value          | New Value     | Unit | Min | Max                 |
| Date Time Setting                                           | Plant ID                   | BG Test        | BG Test       |      |     |                     |
| Users List                                                  | Substation ID              | BG substation  | BG substation |      |     |                     |
|                                                             |                            |                |               |      |     |                     |

4. Edit New Values in the New Value fields

Figure 10: Edit parameters, new values

5. Press **Save** button to save temporarily the new values (these values are save in the web session, therefore they have to be committed to the device before disconnecting)

A message on top of the page appears in order to remember that new values have not yet been stored permanently on the device.

| ABB Power and productivity for a better world <sup>TM</sup>                                                                                                    |                              | GW_RBX_2_BG                          | ×             | ((10 | 7   | 03.06.2012 12:00:50 |
|----------------------------------------------------------------------------------------------------|------------------------------|--------------------------------------|---------------|------|-----|---------------------|
| Configuration 《                                                                                                    | Parameters have been written | en to the concentrator but not store | ed.           |      |     |                     |
| Home 🔺                                                                                                    | 💥 Disable Write 🛛 😽 Save     | Sefresh Values                       |               |      |     |                     |
| Report     General Setting     Concentrator Identification                                                                                                    | Plant Information            |                                      |               |      |     |                     |
| Date Time Setting                                                                                                    | Parameter Name               | Value                                | New Value     | Unit | Min | Max                 |
| Users List                                                                                                    | Plant ID                     | BG Test                              | BG Test NEW   |      |     |                     |
| ▲                                                                                                    | Substation ID                | BG substation                        | BG substation |      |     |                     |
| Indocarization of the model and the set of the set of the se |                              |                                      |               |      |     |                     |

Figure 11: Edit values, save

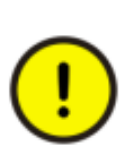

Since the Gateway shall be delivered already with communication parameters configured, be aware that changing these values (especially Port configuration, HTTP Server configuration and VPN configuration) might disrupt the connection to MyRemoteCare system, and then corrupt diagnostic data collection for that plant.

#### **Committing configuration**

Editable values are stored in the web session. Therefore in order to save permanently in flash memory the values a confirmation and commit is required. Values stored in flash effect after a reboot.

- 1. In the Commit Configuration menu, click Confirm Configuration
- 2. In the page, click the button Confirm to proceed

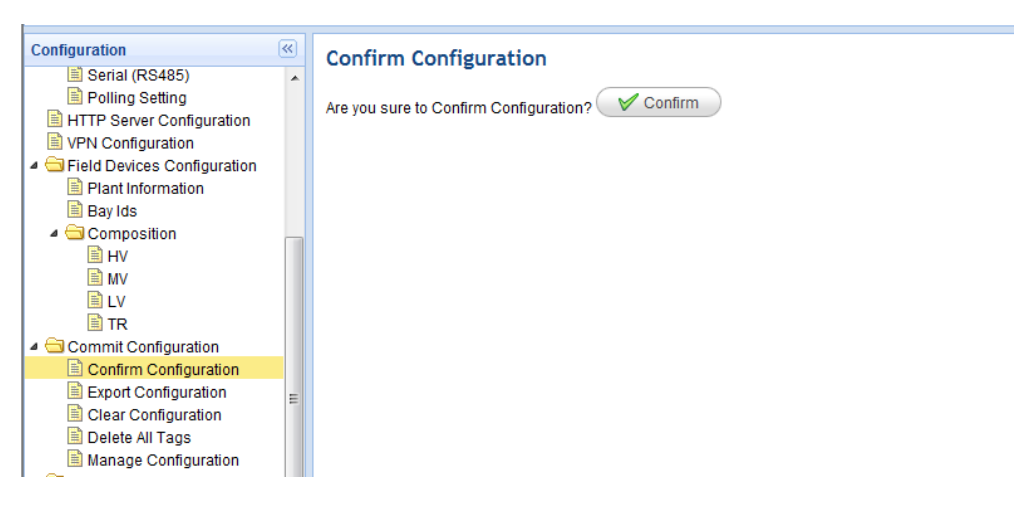

Figure 12: Commit, confirm configuration

3. After the validation and confirmation of the configuration, the export to the server is required. This step is mandatory, but can be performed later (e.g. when the mobile network is up and running).

During confirmation, an information page is displayed where all the operations and checks are listed.

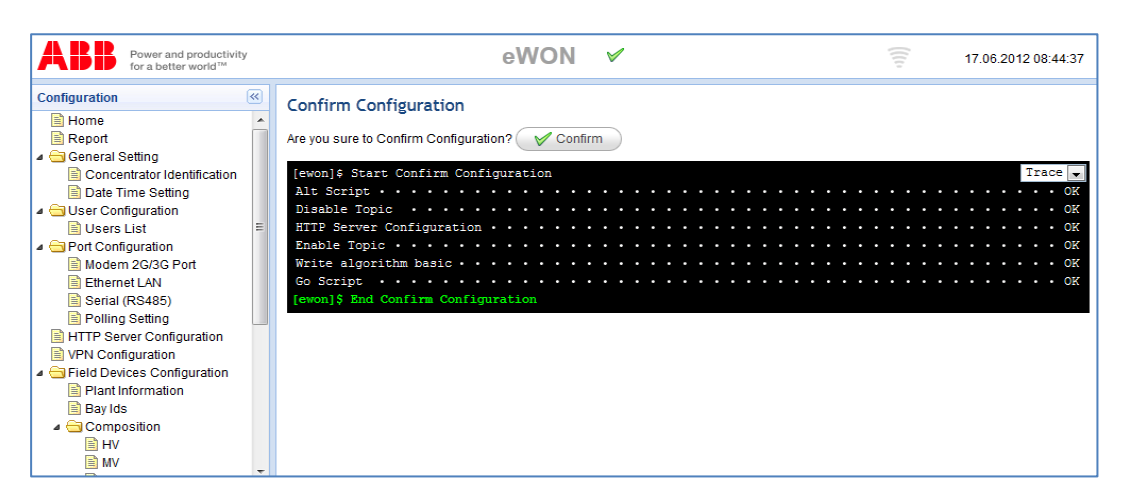

Figure 13: Commit terminated successfully

In case of error, please refer to the corresponding text lines, and check the related parameters.

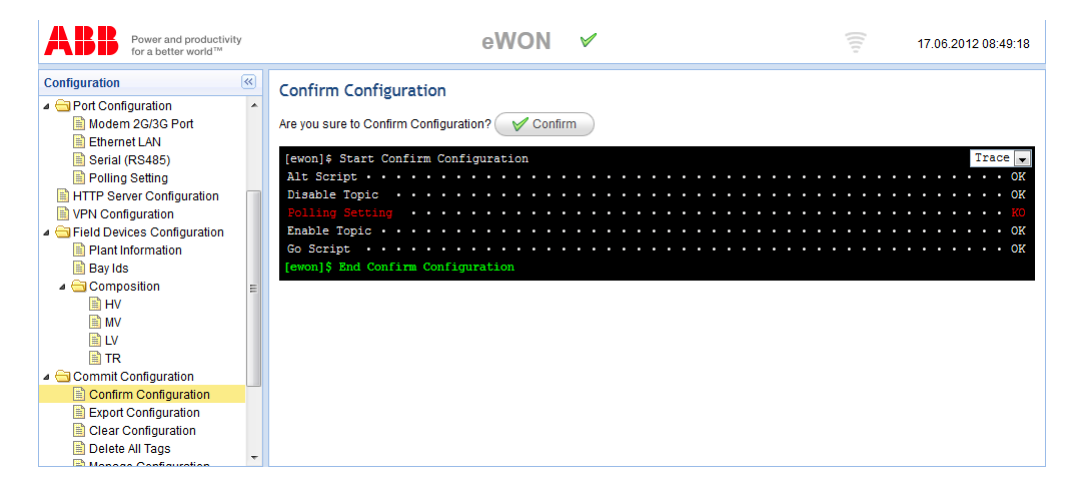

Figure 14: Commit terminated with errors

### **Cancel Changes Configuration**

The changes of configuration are not persistent yet. To store permanently the values execute the Commit of configuration, or cancel all changes by clicking on button **Rollback Configuration** in page **Commit Configuration** 

### **Export configuration**

Once the configuration is confirmed and validated, it must be exported to the ABB MyRemoteCare server, in order to start to track the plant data.

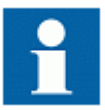

Once the export is performed, immediately on the ABB MyRemoteCare server it is shown a message of "new plant" configuration required. Refer to the MyRemoteCare Operation manual.

### **Resetting configuration**

In the Manage Configuration menu is possible to:

- Load Default Values: in order to restore an initial configuration
- Rollback Configuration: cancel all changed not committed
- Force Devices Rewrite: it forces again a confirmation process, writing into the device the final configuration

| Configuration               | « | Manage Configuration                                                |
|-----------------------------|---|---------------------------------------------------------------------|
| Serial (RS485)              |   | Manage comparation                                                  |
| Polling Setting             |   | V Load Default Value Roolback Configuration V Force Devices Rewrite |
| HTTP Server Configuration   |   |                                                                     |
| VPN Configuration           |   |                                                                     |
| Field Devices Configuration |   |                                                                     |
| Plant Information           |   |                                                                     |
| 🗎 Bay Ids                   |   |                                                                     |
| Composition                 |   |                                                                     |
| HV III                      |   |                                                                     |
| I MV                        |   |                                                                     |
| LV                          |   |                                                                     |
| TR 🗎                        |   |                                                                     |
| 🔺 Ġ Commit Configuration    |   |                                                                     |
| Confirm Configuration       |   |                                                                     |
| Export Configuration        | = |                                                                     |
| Clear Configuration         |   |                                                                     |
| 📄 Delete All Tags           |   |                                                                     |
| Manage Configuration        |   |                                                                     |

Figure 15: Manage configuration menu

# 5. Operating procedures

#### **Monitoring plant equipments**

In order to monitor the status of the plant diagnostic equipments, please refer to the **Report** menu.

Click the **Report** menu, and the list of configured devices can be checked.

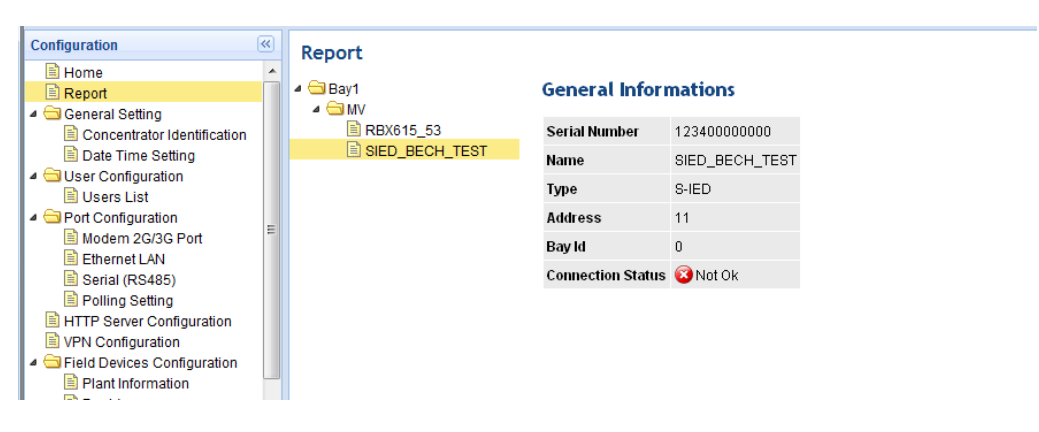

Figure 16: Plant report

The main parameters of the selected device are listed, and the **Connection Status** is shown. Possible values are: **Ok**, or **Not Ok**. This last value usually refers to:

- The device is off
- The device is not connected to the Gateway
- The device address is not configured properly
- The communication channel is not working (cable problem, disturbs, etc)

#### Monitoring server connection

The Gateway connection to the MyRemoteCare service can be monitored on the **Home** menu. The "home page" or "general info" shows the actual status of the telecommunication service. In particular it refers to the mobile network connection.

| ABB Power and productivity<br>for a better world™                                                                                                    | GW_RBX_2_BO                                                                                                    | 03.06.2012 11:40:19                                                    |
|----------------------------------------------------------------------------------------------------|----------------------------------------------------------------------------------------------------|------------------------------------------------------------------------|
| Configuration                                                                                                    | General Info                                                                                                    |                                                                        |
|                                                                                                    | GSM<br>Gsm Signal 0<br>Gsm Operator Name<br>Gsm Net SIM card errort<br>Pppip 0.0.0.0                                                                                                    | HTTP<br>HTTP Server 10.39.148.34<br>FTP Status                         |
| Ethernet LAN     Senial (RS485)     Poluing Setting     MrTTP Server Configuration     WPN Configuration     Plant Information     Plant Information     Plant Vis     Composition     MrV     MV | Info           Software Java         1.0.8-070612           CodeName         EW_6_3s1h           Serial Number         0806-0005-60           SysUp Time         0 hours, 13 minutes, 26 seconds | Configuration Name GW_RBX_2_BG Changes to commit G Configuration State |
| LV     TR     Confirm Configuration     Export Configuration     Clear Configuration     Delete All Tags     Manage Configuration     Administration     Administration                           |                                                                                                    |                                                                        |
| Done                                                                                                    |                                                                                                    | 🚱 Local intranet   Protected Mode: Off 🛛 🦓 👻 💐 100% 💌                  |

Figure 17: Home menu, GSM info

Moreover, it is possible to know the status of the TCP connection to the MyRemoteCare server, looking at the HTTP icon.

| ABB Power and productivity for a bettee world "                                                                    |                                                                                                    | G 🖬 🖋 👘 🖬 17.07.2012 08:56:41 |
|----------------------------------------------------------------------------------------------------|----------------------------------------------------------------------------------------------------|-------------------------------|
| Configuration (4)                                                                                                  | General Info                                                                                          |                               |
| Report                                                                                                    | GSM                                                                                                   | HTTP                          |
| Concentrator Identification                                                                                        | Gsm Signal 0                                                                                          | HTTP Server 172.16.0.126      |
| Date time seeing     Date time seeing     Guser Configuration     Users List     Modem 2G/3G Port     Ethernet LAN | Gam Operator Name<br>Gam Net SIM card error!<br>Ppplp 0.0.0.0                                         | Hitp Status King Ok           |
| Polling Setting<br>HTTP Server Configuration                                                                       | Info<br>Software Java 1.0.9-160712                                                                    | Configuration                 |
| VPN Configuration  Field Devices Configuration  Plant information  Bay Ids  V  HV  HV  LV  LV                      | CodeName EW.6.331<br>Serial Number 1123-0012-43<br>SysUp Time 6 days, 18 hours, 25 minutes, 9 seconds | Changes to commit             |

Figure 18: Home menu, http connection status

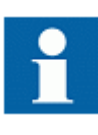

On ABB MyRemoteCare server it is always possible to see that connection status of a certain Gateway. Please remember that information are uploaded to the server on event or scheduled base, therefore the connection status could refer to the last information upload (e.g. every 1 hours).

# 6. Troubleshooting

### Identifying hardware errors

| Item    | Status                         | Description                                                                                                    | Action                                                                                                    |
|---------|--------------------------------|----------------------------------------------------------------------------------------------------|----------------------------------------------------------------------------------------------------|
| PWR Led | Off                            | Check the power supply.                                                                                                    | In case the power supply is<br>working, then returns the<br>device for repair.                                                                                                    |
| RDY Led | Off (not<br>blinking<br>green) | If after about 30 sec from<br>power-up, the LED is not yet<br>blinking green, it means that<br>an internal system fault<br>occurred                                                                                                    | Return the device for repair                                                                                                    |
| RDY Led | Blinking Red                   | An IP address conflict on<br>LAN network                                                                                                    | Please check the IP<br>addresses and reboot the<br>Gateway.                                                                                                    |
| MDM Led | Off                            | If after 3 min from the<br>power-up, the led is not yet<br>fixed green, it means that the<br>Gateway is not able to<br>connect to the mobile<br>network.                                                                                                    | Check that antenna is<br>connected<br>Check the signal on the<br>Home page. Shall be > 10.<br>Check that the PPPIp is<br>different from 0.0.00<br>If the problem persists<br>contact the ABB support<br>team |
| MDM Led | Blinking<br>randomly           | If after 3 min from the<br>power-up the led is not fixed<br>green, but blinking<br>randomly, it means that the<br>mobile network APN server<br>is not authenticating the SIM<br>card. The Gateway tries<br>indefinitely to connect,<br>therefore you will see the led<br>goes on and then off after<br>some seconds. | If the problem persists<br>contact the ABB support<br>team.                                                                                                    |

### Identifying plant communication errors

| Item                                        | Status             | Description                                                                        | Action                                                                                                    |
|---------------------------------------------|--------------------|------------------------------------------------------------------------------------|----------------------------------------------------------------------------------------------------|
| SER Led                                     | Never blink        | The Led shall blink every<br>about 5 second, if the serial<br>communication works. |                                                                                                    |
| Ethernet LAN<br>led                         | Off                | If the Ethernet cable is<br>inserted, the corresponding<br>LED must be on.         | Check the Ethernet cable.<br>Check that the connected<br>device is turned on.                                                                                                    |
| Web page,<br>report<br>connection<br>status | Not Ok or<br>Error | The address or the cable<br>might be wrong                                         | Check the address of the<br>device into the configuration<br>Check the cable,<br>terminations, etc.<br>In case of Ethernet device,<br>connect the PC to the<br>gateway switch and tries to<br>reach the device (ping<br>function or something else<br>depending on the connected<br>device). |

### Identifying server connection errors

| Item        | Status                        | Description                                                | Action                                                                      |
|-------------|-------------------------------|------------------------------------------------------------|-----------------------------------------------------------------------------|
| HTTP Status | Error symbol,<br>or no symbol | The connection to the server<br>is not working (3min after | Check the signal level >10.<br>Else move the antenna in                     |
| page        | or no symbol                  | power-up)                                                  | another place.                                                              |
|             |                               |                                                            | Check the PPPIp different from 0.0.0.0. Else call the support team          |
|             |                               |                                                            | Check HTTP server IP<br>address must be set. Else call<br>the support team. |

# 7. Commissioning

#### **Commissioning checklist**

Familiarize yourself with MyRemoteCare architecture and its functionality before you start the commissioning work.

- Ensure that you have all the needed drawings such as wiring diagrams
- Ensure that your version of technical manual applies to the Gateway version you test
- Ensure that your PC, and browser works with the Gateway you test
- Ensure you have the plant settings (e.g. MySiteCare devices address)
- Check the settings to ensure that they are correct (e.g. field devices address must be unique in the plant)
- Ensure that you have the correct cable to connect your PC to the Gateway Ethernet LAN port. The RJ45 port supports any CAT 5 Ethernet cable
- Test your PC's communication Ethernet port before you go to the site
- Find out who to contact if you have trouble and make sure you have a means to contact them (e.g. technical support team)

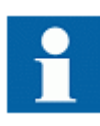

Consider always that MyRemoteCare solution and MySiteCare device are not interacting with the control and protection system of the switchgear. However, ensure that you know how to operate in emergency situations. Find out where the first aid and safety materials and exit routes are.

### Checking the installation

1. Check the power supply of the MyRemoteCare Gateway

Check that the auxiliary supply voltage remains within the permissible input voltage range under all operating conditions. Check that the polarity is correct before powering the Gateway. Once you start-up the Gateway, the PWR led must stay green, and USR led flashing green (after 30 seconds from power-up).

2. Check serial communication cable

Serial cable shall be connected to the Sub-D port. The cable is an RS485 cable (A+, B-, GND) and is must be shielded.

3. Check Ethernet communication cable

Ethernet cables to the plant must be connected to the LAN Ethernet ports, or to an optional Ethernet switch. This switch can be an unmanaged one.

Ethernet cables can be standard CAT5, preferably STP.

4. Check GSM antenna

The GSM antenna shall be connected to the SMA connector. The antenna shall be placed out of the cabinet, in order to get as much signal as possible. Please check the signal level once connected to the Gateway device.

#### User authorizations

The user categories are:

- ABB Service personnel only. This is predefined and not modifiable on the Web HMI
- Customer service personnel. This users shall be created, if needed.

For each user it is possible to set the "user name" and the "password".

Only the following characters are accepted:

- Numbers 0-9
- Letters a-z, A-Z
- Special characters \*-+=\_?! "£\$%&\/

#### Using the web interface

The communication between the Gateway and the browser is independent of the used communication protocol within the plant. It can be sees as a second channel for communication.

The communication media is always Ethernet and the protocol is HTTP (TCP/IP).

Each Gateway has an Ethernet LAN port available for local web browser access. Depending on the configuration more Ethernet LAN ports could be available.

To set up a standard PC with Microsoft Windows operating system for Ethernet communication:

- 1. To open Network Connections, click **Start**, point to **Settings**, click **Control Panel**, and then double-click **Network Connections**
- 2. Double-click the connection that you want to configure, and then click Properties
- 3. Select the TCP/IP protocol from the list of configured components using this connection and click **Properties**.

| 🚣 Local Area Connection Properties 🛛 🙎 🗙                                                                                                    |
|----------------------------------------------------------------------------------------------------|
| General Authentication Advanced                                                                                                    |
| Connect using:                                                                                                    |
| Broadcom NetXtreme Gigabit Etherne Configure                                                                                                    |
| This connection uses the following items:                                                                                                    |
| <ul> <li>Client for Microsoft Networks</li> <li>File and Printer Sharing for Microsoft Networks</li> <li>QoS Packet Scheduler</li> <li>Internet Protocol (TCP/IP)</li> </ul>     |
| Install Uninstall Properties                                                                                                    |
| Description<br>Transmission Control Protocol/Internet Protocol. The default<br>wide area network protocol that provides communication<br>across diverse interconnected networks. |
| <ul> <li>Show icon in notification area when connected</li> <li>Notify me when this connection has limited or no connectivity</li> </ul>                                         |
| OK Cancel                                                                                                    |

Figure 19: Selecting TCP/IP protocol

4. Select **Use the following IP address** and insert an IP address which is in the same subnet of the Gateway. Make sure that the IP address is unique, that is not used by any other Gateway or devices on the network.

| ou can get IP settings assigned<br>is capability. Otherwise, you ner<br>e appropriate IP settings. | automatically if your network supports<br>ad to ask your network administrator for |
|----------------------------------------------------------------------------------------------------|------------------------------------------------------------------------------------|
| C Obtain an IP address autom                                                                       | iatically                                                                          |
| • Use the following IP addres                                                                      | S:                                                                                 |
| IP address:                                                                                        | 192.168.2.1                                                                        |
| Subnet mask:                                                                                       | 255 . 255 . 255 . 0                                                                |
| Default gateway:                                                                                   |                                                                                    |
| C Obtain DNS server address                                                                        | automaticallu                                                                      |
| Use the following DNS serv                                                                         | er addresses:                                                                      |
| Preferred DNS server:                                                                              |                                                                                    |
| Alternate DNS server:                                                                              |                                                                                    |
|                                                                                                    |                                                                                    |

Figure 20: Setting IP address and subnet mask

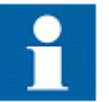

Administration rights are requested to change the configuration as described above.

- 5. Close all open windows by clicking **OK** and start the browser
- 6. Insert in the browser address bar the IP address of the Gateway.

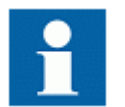

For more information about communication details, please refer to the technical manual.

# 8. Glossary

| ARP           | Address Resolution Protocol                                                                                                    |
|---------------|----------------------------------------------------------------------------------------------------|
| CAT 5         | A twisted pair cable type designed for high signal integrity                                                                                                    |
| CPU           | Central processing unit                                                                                                    |
| СТ            | Current transformer                                                                                                    |
| DHCP          | Dynamic Host Configuration Protocol                                                                                                    |
| EMC           | Electromagnetic compatibility                                                                                                    |
| Ethernet      | A standard for connecting a family of frame-based computer<br>networking technologies into a LAN                                                                                 |
| Firmware      | System software or hardware that has been written and stored in a device's memory that controls the device                                                                       |
| HMI           | Human-machine interface                                                                                                    |
| HW            | Hardware                                                                                                    |
| IEC           | International Electrotechnical Commission                                                                                                    |
| IEC 61850     | International standard for substation communication and modeling                                                                                                    |
| IED           | Intelligent electronic device                                                                                                    |
| IP            | Internet Protocol                                                                                                    |
| IP address    | A set of numbers between 0 and 255, separated by periods. Each server connected to the Internet is assigned a unique IP address that specifies the location for the IP protocol. |
| LCD           | Liquid crystal display                                                                                                    |
| LCP           | Liquid crystal polymer                                                                                                    |
| LED           | Light-emitting diode                                                                                                    |
| LHMI          | Local human-machine interface                                                                                                    |
| Modbus        | A serial communication protocol developed by the Modicon company<br>in 1979. Originally used for communication in PLCs and RTU devices.                                          |
| Modbus RTU    | Modbus link mode. Character length 11 bits.                                                                                                    |
| Modbus TCP/IP | Modbus RTU protocol which uses TCP/IP and Ethernet to carry data between devices                                                                                                 |

| PA     | Polyamide                                                                                     |
|--------|-----------------------------------------------------------------------------------------------|
| PBT    | Polybutylene terephthalate                                                                    |
| РС     | Personal computer; Polycarbonate                                                              |
| PCM600 | Protection and Control IED Manager                                                            |
| RJ-45  | Galvanic connector type                                                                       |
| RoHS   | Restriction of the use of certain hazardous substances in electrical and electronic equipment |
| RS485  | Serial link according to EIA standard RS485                                                   |
| STP    | Shielded twisted-pair                                                                         |
| SW     | Software                                                                                      |
| TCP/IP | Transmission Control Protocol/Internet Protocol                                               |
| VT     | Voltage transformer                                                                           |
| WAN    | Wide Area network                                                                             |
| WHMI   | Web human-machine interface                                                                   |

# Contact us

ABB SPA Medium Voltage Service IT-24044 Dalmine, Italy Phone +39 035 695 2600 Fax +39 035 695 2792

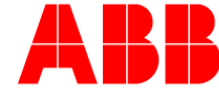